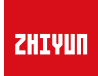

# TransMount Motion Sensor Remote Controller

User Guide

# Contents

Packing List

- Get to know Motion Sensor Remote Controller
- Preparing and Charging the Battery
- Installation
- How to Use

Buttons Description

Display Screen Description

- Menu Options Description
- Use the Motion Sensor
- Firmware Update
- Product Specifications
- Disclaimer and Warning

Reading Tips

Warnings

Safe Operation Guidelines

Warranty Card

Warranty Period

Warranty Exclusions

Warranty Claim Procedure

Contact Card

# Packing List

The product package comes with the following items. In case any item is found missing, please contact ZHIYUN or your local selling agent.

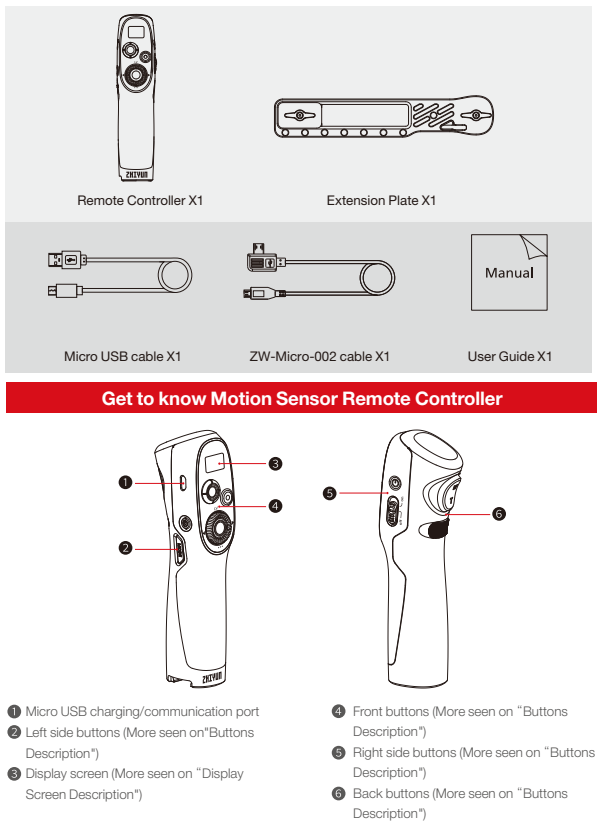

# Preparing and Charging the Battery

TransMount Motion Sensor Remote Controller has a built-in battery. For the first time use, please fully charge the controller to activate the battery.

Charging method: Connect Micro USB charging/communication port of the controller to the adapter (not provided, 5V1A is recommended) with provided Micro USB cable. When the battery icon stops blinking on the display screen, the charging is completed.

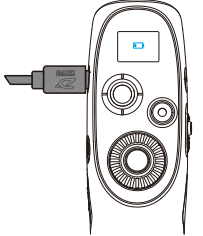

## Installation

- ▲ TransMount Motion Sensor Remote Controller must be used with TransMount Image Transmission Transmitter and Receiver. To use the two accessories properly, please refer to TransMount Image Transmission Transmitter User Guide and TransMount Image Transmission Receiver User Guide.
- Install and connect the transmitter to WEEBILL-S with cables (More seen on TransMount Image Transmission Transmitter User Guide).

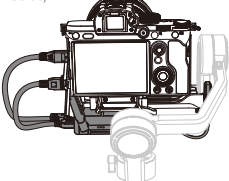

 Install and connect receiver to the monitor with cables (More seen on TransMount Image Receiver User Guide).

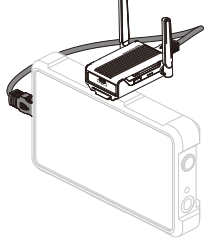

# User Guide

3. Install the controller on the extension plate and tighten the screw.

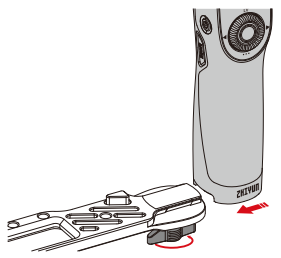

To take off the controller from the extension plate, please loosen the screw first and press the safety lock. Finally push the controller out.

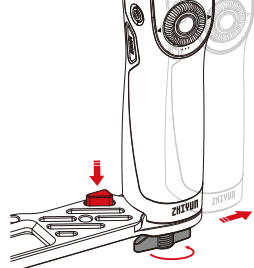

4. Install the monitor with the receiver on the extension plate.

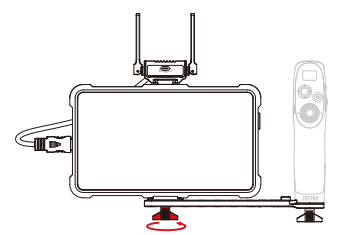

5. Connect the controller and the Micro USB charging/communication port of the receiver with provided ZW-Micro-002 cable.

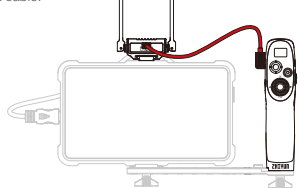

This cable is for communication between the controller and the receiver. After correct installation and connection, the controller (when powering on) will be automatically charging the receiver. The battery life of the controller will be affected.

# How to Use

# 1. Buttons Description

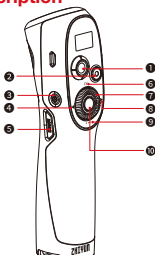

## Joystick

Four-way direction control of the camera/lens on the stabilizer.

## 🛿 Video [ 🔴 ]

Single press to start/end video recording.

Single press the button to reset the position of the stabilizer

#### ④Left [ ◀ ]

- In the main screen, single press to move to the previous option.
- In the menu screen, single press to move to the previous screen.
- Control the electronic zoom when carrying a Sony camera.

#### 6 Mode

- Single press to switch among PF, L and F mode.
- Double press to switch among POV, Go and Vortex mode.
- Long press to enter or exit the standby mode.

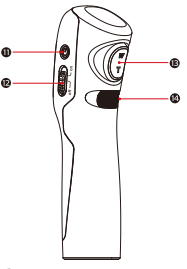

## 6 LV Button

- Single press the LV Button, the camera enter or exit the Live Preview mode.
- Double press the LV Button to lock all buttons on the front side of the grip, and double press again to unlock the buttons.
- Triple press to lock the joystick on the grip and double press to unlock it.

#### O Dial

- In the main screen, rotate the dial to adjust camera parameters.
- In the menu screen, rotate the dial to switch between options.

#### 8 Right [ ▶ ]

- In the main screen, single press to move to the next option.
- In the menu screen, single press to confirm the selection.
- Control the electronic zoom of the camera when connecting to Sony camera.

# User Guide

## Menu [•••]

Single press to enter or exit the menu. O Shutter Button

- · Half-press to activate autofocus.
- · Full-press to take photos.
- Power Button [()]

Press and hold the Power button for 3 seconds to power on/off the controller.

# 2. Display Screen Description

#### Motion Sensor On/Off Button

Push upward to turn on Motion Sensor. Push dowdward to turn off Motion Sensor.

#### Zoom Slider

Control electronic zoom of some cameras or TransMount Servo Zoom/Focus Controller.

Control electronic focus of some cameras or TransMount Servo Zoom/Focus Controller.

|          |                                                                    | <u> </u>                                                         |                                           |  |  |  |
|----------|--------------------------------------------------------------------|------------------------------------------------------------------|-------------------------------------------|--|--|--|
| The      | e controller is charging                                           | Unconnected                                                      | Camera params<br>settings unadjustable    |  |  |  |
| Car      | F4                                                                 | ECNY<br>ZOOM<br>Connecting with Sony                             | • body<br>advance<br>wheel<br>Menu screen |  |  |  |
|          | adjustable                                                         | cameras                                                          | UFGRADE<br>MODE                           |  |  |  |
| Ċ        | Camera connected                                                   | with stabilizer                                                  | opgrado modo                              |  |  |  |
| <u>n</u> | Video mode                                                         |                                                                  |                                           |  |  |  |
| Ċ.       | Photo mode                                                         | Photo mode                                                       |                                           |  |  |  |
| ¢        | Controller connecte                                                | Controller connected with receiver                               |                                           |  |  |  |
|          | Battery level (contro                                              | Battery level (controller)                                       |                                           |  |  |  |
| key lock | Buttons are locked when camera parameter settings are unadjustable |                                                                  |                                           |  |  |  |
| -        | Buttons are locked                                                 | Buttons are locked when camera parameter settings are adjustable |                                           |  |  |  |
| PF       | Pan Following Mode                                                 | Pan Following Mode                                               |                                           |  |  |  |
| L        | Locking Mode                                                       | Locking Mode                                                     |                                           |  |  |  |
| F        | Following Mode                                                     | Following Mode                                                   |                                           |  |  |  |
| POV      | Point Of View Mode                                                 | Point Of View Mode                                               |                                           |  |  |  |
| GO       | Go Mode                                                            | Go Mode                                                          |                                           |  |  |  |
| v        | Vortex Mode                                                        | Vortex Mode                                                      |                                           |  |  |  |
| AV       | Aperture Value                                                     | Aperture Value                                                   |                                           |  |  |  |
| TV       | Shutter Speed Value                                                | 3                                                                |                                           |  |  |  |
| ISO      | ISO                                                                | ISO                                                              |                                           |  |  |  |
| Ť.       | EV                                                                 |                                                                  |                                           |  |  |  |
|          |                                                                    |                                                                  |                                           |  |  |  |

# 3. Menu Options Description

|                                                                                                    | speed                                                                                                    | Tilt Axis                                         |                                                                                                    |                                                                                                    |  |
|----------------------------------------------------------------------------------------------------|----------------------------------------------------------------------------------------------------|---------------------------------------------------|----------------------------------------------------------------------------------------------------|----------------------------------------------------------------------------------------------------|--|
|                                                                                                    | (Follow speed of                                                                                                | Roll Axis                                         |                                                                                                    |                                                                                                    |  |
| motion                                                                                               | motion sensor)                                                                                                  | Pan Axis                                          |                                                                                                    |                                                                                                    |  |
| (MOUON Sensor                                                                                        | smooth                                                                                                    | Titt Avis                                         |                                                                                                    |                                                                                                    |  |
| settings)                                                                                            | (Smoothness of                                                                                                  | Boll Avia                                         |                                                                                                    |                                                                                                    |  |
|                                                                                                    | motion sensor)                                                                                                  | HOILAXIS                                          |                                                                                                    |                                                                                                    |  |
|                                                                                                    |                                                                                                    |                                                   |                                                                                                    | Tilt Avia                                                                                                    |  |
|                                                                                                    |                                                                                                    | control<br>(Control speed of joystick)            |                                                                                                    | THE AXIS                                                                                                    |  |
|                                                                                                    |                                                                                                    |                                                   |                                                                                                    | Holl Axis                                                                                                    |  |
|                                                                                                    | speed                                                                                                    |                                                   |                                                                                                    | Pan Axis                                                                                                    |  |
|                                                                                                    |                                                                                                    | follow<br>(Follow speed of motor)                 |                                                                                                    | Tilt Axis                                                                                                    |  |
|                                                                                                    |                                                                                                    |                                                   |                                                                                                    | Roll Axis                                                                                                    |  |
|                                                                                                    |                                                                                                    |                                                   |                                                                                                    | Pan Axis                                                                                                    |  |
|                                                                                                    | smooth                                                                                                    | Tilt Axis                                         |                                                                                                    |                                                                                                    |  |
| advance                                                                                              |                                                                                                    | Roll Axis                                         |                                                                                                    |                                                                                                    |  |
| (Stabilizer params                                                                                   |                                                                                                    | Pan Avis                                          |                                                                                                    |                                                                                                    |  |
| settings)                                                                                            |                                                                                                    |                                                   |                                                                                                    | Tilt Avis                                                                                                    |  |
|                                                                                                    | deadband                                                                                                    |                                                   |                                                                                                    | Poll Axis                                                                                                    |  |
|                                                                                                    |                                                                                                    |                                                   |                                                                                                    | Dep Avia                                                                                                    |  |
|                                                                                                    | 1 - 6 - 14                                                                                                    |                                                   |                                                                                                    | FallAAs                                                                                                    |  |
|                                                                                                    | (reations default cottings)                                                                                     |                                                   |                                                                                                    | yes                                                                                                    |  |
|                                                                                                    | (restore detault settings)                                                                                      |                                                   |                                                                                                    | no                                                                                                    |  |
|                                                                                                    | sensi                                                                                                    |                                                   |                                                                                                    | low                                                                                                    |  |
|                                                                                                    | (control wheel sensitivity)                                                                                     |                                                   |                                                                                                    | medium                                                                                                    |  |
|                                                                                                    |                                                                                                    |                                                   |                                                                                                    | high                                                                                                    |  |
|                                                                                                    |                                                                                                    |                                                   | A (Set the current wheel position as A point)                                                              |                                                                                                    |  |
|                                                                                                    |                                                                                                    | Max                                               | B (Set the current wheel position as B point)                                                              |                                                                                                    |  |
|                                                                                                    |                                                                                                    |                                                   | clear (Clear AB Points)                                                                                    |                                                                                                    |  |
| wheel                                                                                                | AB point *                                                                                                    | 1.34                                              | A (Set the current wheel position as A point)                                                              |                                                                                                    |  |
| (control wheel setting)                                                                              |                                                                                                    |                                                   | B (Set the current wheel position as B point)                                                              |                                                                                                    |  |
|                                                                                                    |                                                                                                    | LILU                                              |                                                                                                    | clear (Clear AB Points)                                                                                                    |  |
|                                                                                                    |                                                                                                    | Mufaque (TraneMount Servic Zoom/Eacue Controller) |                                                                                                    |                                                                                                    |  |
|                                                                                                    | function                                                                                                    | E-focus (Flectronic Zoom/Focus)                   |                                                                                                    |                                                                                                    |  |
|                                                                                                    | (control wheel functions)                                                                                       | off (disable control wheel on the bandle)         |                                                                                                    |                                                                                                    |  |
|                                                                                                    | 10110100                                                                                                    |                                                   |                                                                                                    |                                                                                                    |  |
|                                                                                                    | (control the wheel in                                                                                           | οπ                                                |                                                                                                    |                                                                                                    |  |
|                                                                                                    | reverse direction)                                                                                              | on                                                |                                                                                                    |                                                                                                    |  |
|                                                                                                    |                                                                                                    |                                                   | ortical                                                                                                    | off                                                                                                    |  |
| ioustick                                                                                             | reverse                                                                                                    | (in verti                                         | cal direction)                                                                                             | 00                                                                                                    |  |
| (Joyatick Setting)                                                                                   | (control the joystick in                                                                                        | ho                                                | rizontol                                                                                                   | off                                                                                                    |  |
| (doyouor ootang)                                                                                     | reverse direction)                                                                                              | (in borizontal direction)                         |                                                                                                    | 00                                                                                                    |  |
|                                                                                                    |                                                                                                    | (ITTIONZOTILAI GIPCCIOTI) ON                      |                                                                                                    |                                                                                                    |  |
|                                                                                                    | sensi                                                                                                    | low                                               |                                                                                                    |                                                                                                    |  |
|                                                                                                    | (control wheel sensitivity)                                                                                     | medium                                            |                                                                                                    |                                                                                                    |  |
|                                                                                                    |                                                                                                    | high                                              |                                                                                                    |                                                                                                    |  |
|                                                                                                    |                                                                                                    |                                                   | A (Set the current wheel position as A point)                                                              |                                                                                                    |  |
|                                                                                                    |                                                                                                    | Max                                               | B (Set the current wheel position as B point)                                                              |                                                                                                    |  |
|                                                                                                    |                                                                                                    |                                                   | clear (Clear AB Points)                                                                                    |                                                                                                    |  |
|                                                                                                    | AB point *                                                                                                    |                                                   |                                                                                                    | clear (Clear AB Points)                                                                                                    |  |
| rocker                                                                                               | AB point *                                                                                                    |                                                   | A (Se                                                                                                    | clear (Clear AB Points)<br>t the current wheel position as A point)                                                                                                    |  |
| rocker<br>(Zoom Slider settings)                                                                     | AB point *                                                                                                    | Lite                                              | A (Se<br>B (Se                                                                                             | clear (Clear AB Points)<br>t the current wheel position as A point)<br>t the current wheel position as B point)                                                                                                    |  |
| rocker<br>(Zoom Slider settings)                                                                     | AB point *                                                                                                    | Lite                                              | A (Se<br>B (Se                                                                                             | clear (Clear AB Points)<br>t the current wheel position as A point)<br>t the current wheel position as B point)<br>clear (Clear AB Points)                                                                                                    |  |
| rocker<br>(Zoom Slider settings)                                                                     | AB point *                                                                                                    | Lite                                              | A (Se<br>B (Se<br>M-zoom (Trans)                                                                           | clear (Clear AB Points)<br>the current wheel position as A point)<br>the current wheel position as B point)<br>clear (Clear AB Points)<br>Wount Senvo Zonor/Eocus Controller)                                                                                                    |  |
| rocker<br>(Zoom Slider settings)                                                                     | AB point *                                                                                                    | Lite                                              | A (Se<br>B (Se<br>M-zoom (Transi<br>F-7                                                                    | dear (Clear AB Points)<br>the current wheel position as A point)<br>the current wheel position as B point)<br>dear (Clear AB Points)<br>Mount Serivo Zoom/Focus Controller)<br>oom (electronic zoom)                                                                                                    |  |
| rocker<br>(Zoom Slider settings)                                                                     | AB point *<br>function<br>(functions of zoom slider)                                                            | Lite                                              | A (Se<br>B (Se<br>M-zoom (Transl                                                                           | clear (Clear AB Points)<br>the current wheel position as A point)<br>the current wheel position as B point)<br>clear (Clear AB Points)<br>dount Servo Zoom/Focus Controller)<br>oom (electronic zoom)<br>(clicarka points)                                                                                                    |  |
| rocker<br>(Zoom Slider settings)                                                                     | AB point * function (functions of zoom slider) reverse                                                          | Lite                                              | A (Se<br>B (Se<br>M-zoom (Trans)<br>E-z<br>of                                                              | clear (Clear AB Points)<br>t the current wheel position as A point)<br>the current wheel position as B point)<br>clear (Clear AB Points)<br>Mount Servo Zoorn/Focus Controller)<br>oom (electronic zoorn)<br>( disable zoom slider)                                                                                                    |  |
| rocker<br>(Zoom Slider settings)                                                                     | AB point *<br>function<br>(functions of zoom slider)<br>reverse<br>(control the slider in                       | Lite                                              | A (Se<br>B (Se<br>M-zoom (Trans)<br>E-z<br>of                                                              | clear (Care AB Points)<br>the current wheel position as A point)<br>the current wheel position as B point)<br>clear (Care AB Points)<br>Mount Seron Zoom/Focus Controller)<br>coom (electronic zoom)<br>(disable zoom silder)<br>off                                                                                                    |  |
| rocker<br>(Zoom Silder settings)                                                                     | AB point *<br>function<br>(functions of zoom slider)<br>reverse<br>(control the slider in<br>reverse direction) | Lite                                              | A (Se<br>B (Se<br>M-zoom (Trans)<br>E-z<br>of                                                              | clear (Caar AB Ponts)<br>t the current wheel position as A point)<br>t the current wheel position as B point)<br>clear (Clear AB Points)<br>Mount Senio Zoom/Pocus Controller)<br>com (electronic zoom)<br>(disable zoom silder)<br>off<br>on                                                                                                    |  |
| rocker<br>(Zoom Silder settings)                                                                     | AB point *<br>function<br>(functions of zoom slider)<br>reverse<br>(control the slider in<br>reverse direction) | Lite                                              | A (Se<br>B (Se<br>M-zoom (Transi<br>E-z<br>of                                                              | clear (Care AB Points)<br>the current wheel position as A point)<br>the current wheel position as B point)<br>clear (Care AB Points)<br>Wourt Senz Dozon/Focus Controller)<br>com (electronic zoom)<br>(disable zoom silder)<br>off<br>on<br>viel of the asi.)                                                                                            |  |
| rocker<br>(Zoom Slider settings)<br>angle<br>(Fine-turing motor anote)                               | AB point *<br>function<br>(functions of zoom slider)<br>reverse<br>(control the slider in<br>reverse direction) | Lite<br>pitch                                     | A (Se<br>B (Se<br>M-zoom (Trans)<br>E-z<br>of<br>(fine tune the ar                                         | clear (Caar AB Ponts)<br>t the current wheel position as A point)<br>t the current wheel position as B point)<br>clear (Caar AB Points)<br>wount Senz Gozon/Focus Controller)<br>doorn (electronic zoom)<br>off<br>off<br>off<br>of fill axis)<br>sef refl axis)                                                                                          |  |
| rocker<br>(Zoom Silder settings)<br>angle<br>(Fine-tuning motor angle)                               | AB point * function (functions of zoom slider) reverse (control the slider in reverse direction) ves            | Lite                                              | A (Se<br>B (Se<br>M-zoom (Trans)<br>E-z<br>of<br>(fine tune the arg<br>(fine tune the arg                  | clear (Care AB Points)<br>the current wheel position as A point)<br>the current wheel position as B point)<br>clear (Care AB Points)<br>Mount Sano Zoom/Focus Controller)<br>com (electronic zoom)<br>(disable zoom silder)<br>off<br>on<br>geo fill axis)<br>geo fill axis)<br>geo fill axis)<br>file E. Elesses and it west on the techn <sup>1</sup> . |  |
| rocker<br>(Zoom Silder settings)<br>angle<br>(Ene-tuning motor angle)<br>(Cellietat the controlling) | AB point * function (functions of zoom slider) reverse (control the slider in reverse direction) yes yes        | Lite<br>pitch<br>roll<br>F                        | A (Se<br>B (Se<br>M-zoom (Trans)<br>E-z<br>of<br>(fine tune the an<br>(fine tune the an<br>UT IT ON THE TA | clear (Caar AB Points)<br>t the current wheel position as A point)<br>t the current wheel position as B point)<br>clear (Caar AB Points)<br>Mount Seno Zoom/Focus Controller)<br>com (electronic zoom)<br>off<br>on<br>on<br>on<br>gile of thi axis)<br>ELE. (Please put it level on the table)                                                           |  |

User Guide

| upgrade           | UPGRADE MODE                       |
|-------------------|------------------------------------|
| (Firmware update) | (enter into Upgrade Mode)          |
| about             | controller model, firmware version |

AB point settings are only available when connecting to ZHIYUN Servo Follow Focus correctly.

## 4. Use the Motion Sensor

- 1. Connect the transmitter with receiver, and perform WIFI pairing procedure.
- 2. Connect the transmitter with camera and WEEBILL-S. Turn on the devices.
- 3. Connect the receiver with monitor and controller. Turn on the devices.
- 4. After successful connection, the green light indicator of receiver shines solid. Push upward Motion Sensor On/Off button on the controller to turn on Motion Sensor. Push downward Motion Sensor On/Off button on the controller to turn off Motion Sensor.

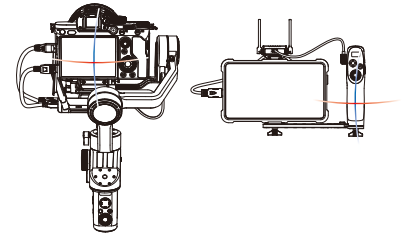

- ① Motion Sensor of roll axis are off as default. To turn it on, go to menu settings>"motion">adjust the speed of roll axis.
  - 2 After Motion Sensor turns on, the stabililzer enters locking mode automatically.
  - ③ To protect the camera when using motion sensor, the tilt axis control range is +135°~-60°; the roll axis control range is ±45°; the pan axis control range is 360°.
  - ③ For the first time using motion sensor, please calibrate the controller. Find "calibration" in menu settings. Click 'yes' to enter calibration. Follow the instruction "PUTIT ON THE TABLE" (put it level on the table) and the screen shows "WAITING...". Wait for 3 seconds and the screen shows "4". The calibration is completed. You can calibrate the controller again in actual use.

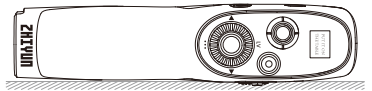

# **Firmware Update**

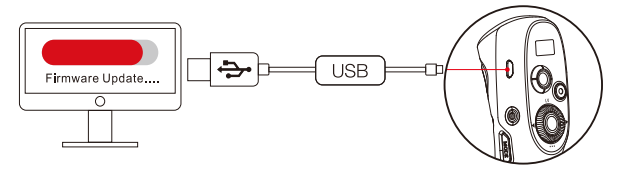

Connect the Micro USB charging/communication port of the controller and laptop with Micro USB cable to update firmware.

- Open the front page of ZHIVUN official website: www.zhiyun-tech.com. Go to 'download's "firmware". Download "ZHIVUN Calibration Upgrade Tool", "USB Driver" and the latest firmware of controller. (For IOS and Win10, you don't need to download USB Driver.)
- Turn on the controller. Press Menu button and select "upgrade" to update the firmware. Press Right button to enter the "Upgrade Mode".
- 3. Open "ZHIYUN Calibration Upgrade Tool" and follow the firmware update tutorials to update.

## **Product Specifications**

Product model: COB05

|                       | Min. | Standard | Max. | Remark                                                                                                   |
|-----------------------|------|----------|------|----------------------------------------------------------------------------------------------------|
| Working Voltage       | -    | 7.4V     | -    |                                                                                                    |
| Working Current       | -    | 30mA     | -    |                                                                                                    |
| Charging Voltage      | -    | 5V       | -    |                                                                                                    |
| Charging Current      | -    | 2A       | -    |                                                                                                    |
| Operation Temperature | 0°C  | 25°C     | 45°C |                                                                                                    |
| Battery Capacity      | -    | 1300mAh  | -    |                                                                                                    |
| Battery Runtime       | _    | 5h       | _    | Standard runtime is<br>concluded when the<br>controller and receiver<br>are working at the same<br>time. |
| Charging Time         | -    | 1.5h     | -    |                                                                                                    |
| Product Net Weight    | -    | ≈145g    | -    | Excluding extension plate.                                                                               |

# **Disclaimer and Warning**

Thank you for purchasing TransMount Motion Sensor Remote Controller ("the controller"). The information contains herein affects your safety, legitimate rights and obligation. Please read this Instruction carefully to ensure proper configuration before use. Failure to read and follow this instruction and warnings herein may result in serious injury to you or bystanders, or damage to your device or property. Guilin Zhishen Information Technology Co., Ltd reserves all rights for final explanation on this Instruction and other documents related to the transmitter. The information is subject to update without notice. Please visit www. Zhiyun-tech.com to obtain the latest product information.

By using this product, you hereby signify that you have read this document carefully and that you understand and agree to abide by the terms and conditions herein. You agree that you are solely responsible for your own conduct while using this product, and for any consequences thereof. You agree to use this product only for purposes that are proper and in accordance with all terms, precautions, practices, policies and guidelines ZHIYUN has made and may make available.

ZHIYUN accepts no liability for damage, injury or any legal responsibility incurred directly or indirectly from the use of this product. Users shall observe safe and lawful practices including, but not limited to, those set forth herein.

ZHIYUN™, TransMount™ are the trademarks of Guilin Zhishen Information Technology Co., Ltd. (hereinafter referred to as "ZHIYUN" or "ZHIYUN TECH") and its affiliates. All product names or trademarks referred to herein are trademarks or registered trademarks of their respective holders.

## **Reading Tips**

Legends:

Hints and Tips

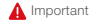

Scan the QR code and operate under carrier network may cause traffic fee which will be charged by your carrier. It is recommended to operate under WIFI.

# Warnings

Read the ENTIRE User Guide to become familiar with the features of this product before operating. Failure to operate the product correctly can result in damage to the product or personal property and cause serious injury. This is a sophisticated product. It must be operated with caution and common sense and requires some basic mechanical ability. Failure to operate this product in a safe and responsible manner could result in injury or damage to the product or other product is not intended for use by children without direct adult supervision. DO NOT use with incompatible components or in any way otherwise as mentioned or instructions for safety, operation and maintenance. It is essential to read and follow all of the instructions for safety, operation and maintenance. It is essential to read and follow all of the instructions and warnings in the User Guide, prior to assembly, setup or use, in order to operate the product or noduct voice night.

## Safe Operation Guidelines

#### CAUTION:

- The controller is a high-precision control device. Damage may be caused to the controller if it is dropped or subject to external force, and this may result in malfunction.
- The controller is not waterproof. Prevent contacts of any kind of liquid or cleaner with the controller. It is recommended to use dry cloth for cleaning.
- 3. Protect the controller from dust and sand during use.

#### WARNING:

To avoid fire, serious injury, and property damage, observe the following safety guidelines when using, charging, or storing your batteries.

#### Battery Use

Please fully charge the transmitter before use every time.

#### **Battery Charging**

The battery will automatically stop charging once it is full. Please disconnect the battery and the charger when fully charged.

#### Battery Storage

- If the transmitter is not used for over 10 days, please discharge the battery to 40%-65% before storage in order to extend the battery lifespan.
- When the battery voltage is too low, the battery will enter low consumption mode. Charge the battery to exit low consumption mode.

#### Battery Maintenance

- 1. Do not over-charge or over-discharge the battery, which will damage the battery;
- 2. The battery performance will be affected for not being used for a long time;
- 3. Never use the battery when the temperature is too high or too low;
- 4. Fully charge and discharge the battery every three months to maintain the battery health.

#### Battery Disposal

- Please fully discharge the battery before putting it in the designated recycling bin.Batteries contain hazardous constituents and it is forbidden to put the battery in general waste bin. For related details please abide by the local laws and regulations on battery recycling and disposal.
- If the battery cannot be fully discharged, never put it in battery recycling bin. Please contact battery recycling companies for a proper solution.

# Warranty Period

- 1. Customers are entitled to replacement or free repair service in case of quality defect(s) found in the product within 15 days upon receipt of the product.
- ustomers are entitled to free repair service from ZHIYUN for any product proven defective in material or workmanship that results in product failure during normal consumer usage and conditions within the valid warranty period, which is 12 months counting from the date of delivery.

## Warranty Exclusions

- Products subjected to unauthorized repair, misuse, collision, neglect, mishandling, soaking, accident, and unauthorized alteration.
- 2. Products subjected to improper use or whose labels or security tags have been torn off or altered.
- 3. Products whose warranty has expired.
- 4. Products damaged due to force majeure, such as fire, flood, lightening, etc.

# Warranty Claim Procedure

- 1. If failure or any problem occurs to your product after purchase, please contact a local agent for assistance, or you can always contact ZHIYUN's customer service through email at SERVICE@ZHIYUN-TECH.COM or website at www.zhiyun-tech.com.
- 2. Your local agent or ZHIYUN's customer service will guide you through the whole service procedure regarding any product issue or problem you have encountered. ZHIYUN reserves the right to reexamine damaged or returned products.

# Warranty Card

| Product model: COB05  |         |                          |                      |
|-----------------------|---------|--------------------------|----------------------|
| Custom information    |         |                          |                      |
| Customer Name :       |         | Contact No :             |                      |
| Address :             |         |                          |                      |
| Sales Information     |         |                          |                      |
| Sales Date :          |         | Prod. Serial No :        |                      |
| Dealer :              |         |                          |                      |
| Contact No :          |         |                          |                      |
| #1 Maintenance Record |         |                          |                      |
| Service Date :        |         | Signature of Repairman : |                      |
| Cause of Problem :    |         |                          |                      |
| Service Result :      | □Solved | Unsolved                 | □Refunded (Replaced) |

Contact Card

Scan the QR code below to stay tuned for more information of ZHIYUN.

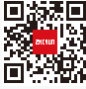

Official website

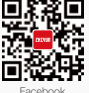

(Zhiyun Tech)

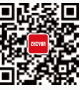

(Zhiyun Support)

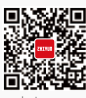

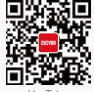

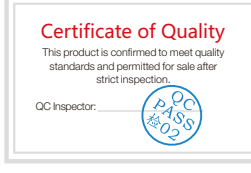

Tel: +86 (0) 773-3561275 USA Hotline: +1 808-319-6137,9:00-18:00 GMT-7,Mon-Fri Europe Hotline: +49 (0)6101 8132 180,10:00-17:00 GMT+1, Mon-Fri

Email: service@zhiyun-tech.com

Website: www.zhiyun-tech.com Address: 6th Floor, Building 13, Creative Industrial Park, Guimo Road, Oking District, Guilin, 541004, Guangxi, China

Please download the latest version from www.zhiyun-tech.com This document is subject to change without notice.

ZHIYUN™, TransMount™ are the trademarks of Guilin Zhishen Information Technology Co., Ltd. (hereinafter referred to as "ZHIYUN" or "ZHIYUN TECH") and its affiliates. All product names or trademarks referred to herein are trademarks or registered trademarks of their respective holders.

Copyright @ 2019 ZHISHEN. All rights reserved.